## 1/ Inscrivez vous sur notre site :

https://www.gesivi.fr/mon-compte/

| Nous contacter C 09 81 88 99 63 Telechargez le Catalogue Mon co                                     | QUISOMMES-NOUS ▼ NOS PRESTATIONS NEWS BOUTIQUE            |
|----------------------------------------------------------------------------------------------------|-----------------------------------------------------------|
| Cost (Cost Schrift Halt All Latter<br>Expertise of Formation                                        |                                                           |
|                                                                                                    |                                                           |
|                                                                                                    | Acon compte<br>Accueil / Mon compte                       |
|                                                                                                    |                                                           |
|                                                                                                    |                                                           |
|                                                                                                    |                                                           |
|                                                                                                    |                                                           |
| Connexion                                                                                           | S'enregistrer                                             |
| Connexion                                                                                           | S'enregistrer                                             |
| Connexion<br>Identifiant ou adresse de messagerie *                                                 | S'enregistrer                                             |
| Connexion Identifiant ou adresse de messagerie * Mot de passe *                                     | S'enregistrer Identifiant *                               |
| Connexion<br>Identifiant ou adresse de messagerie *<br>Mot de passe *                               | S'enregistrer Identifiant * Adresse de messagerie *       |
| Connexion Identifiant ou adresse de messagerie * Mot de passe * IDENTIFICATION Mot de passe perdu ? | S'enregistrer<br>Identifiant *<br>Adresse de messagerie * |

Renseignez votre **identifiant** Exemple : Jean38

Puis votre **adresse mail** Exemple : jean38@sdis95.fr

Et enfin votre **mot de passe** Exemple : @jeaN38

## 2/ Votre page mon compte :

Une fois inscrit vous avez accès à votre tableau de bord.

| Mon compte<br>Accueil / Mon compte                               |                                                                                                    |                                                 |                |  |  |
|------------------------------------------------------------------|----------------------------------------------------------------------------------------------------|-------------------------------------------------|----------------|--|--|
| <ul> <li>Bonjour maaa<br/>(pas maaa ? Se déconnecter)</li> </ul> | Besoin d'aide ? Appelez le Service client au 0981889963                                                                                                    | Envoyez nous un courriel via notre page contact | TOIR LE PANIER |  |  |
| Tableau de bord ><br>Commandes                                   | Tableau de bord                                                                                                    |                                                 |                |  |  |
| Téléchargements                                                  | Bonjour maaa (vous n'êtes pas maaa ? Déconnexion)                                                                                                    |                                                 |                |  |  |
| Adresses                                                         | À partir du tableau de bord de votre compte, vous pouvez visualiser vos commandes récentes, gérer vos adresses de livraison et de facturation ainsi que changer votre mot de passe et les détails de votre compte. |                                                 |                |  |  |
| Détails du compte                                                |                                                                                                    |                                                 |                |  |  |

## 3/ Accès à votre espace apprenant :

Il ne reste plus qu'à cliquer sur le lien qui vous a été envoyé par mail.

En cas de difficulté, contactez nous à *communication@gesivi.fr*